#### How to Opt-In for SRJC Emergency Notification Text Alerts

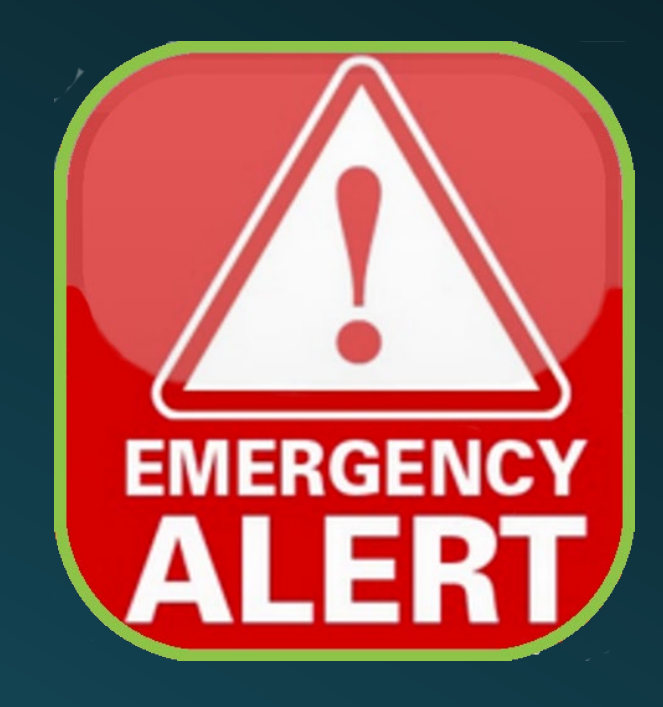

# Watch for an email from escape@santarosa.edu

Click the link in the email to be taken to the Escape Employee Online Portal or go to the link below:

https://escapeportal.santarosa.edu/

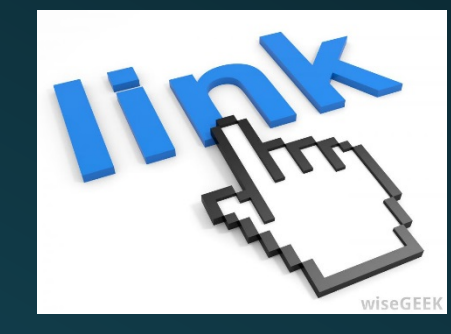

## **Employee Online Portal**

EMPLOYEE ONLINE PORTAL

#### **EMPLOYEE ONLINE PORTAL**

Now you can view important HR and payroll information! At your desk or on the go, login and get the information you need! Escape Online provides users access to fund accounting and HR/Payroll functionality. Thousands of users login every day, but there are thousands more that only want to access to a small piece of the Escape Online pie.

Employee Online - from Escape Technology - Overview User Registration Instructions

## Log onto your Employee Online Portal account

|  | My Activities | Employee                                                | Online Portal: Santa Rosa Ju | Inior College |  |
|--|---------------|---------------------------------------------------------|------------------------------|---------------|--|
|  |               |                                                         | Signed out                   |               |  |
|  |               |                                                         |                              |               |  |
|  |               |                                                         | Please Sign-in               |               |  |
|  |               | Username                                                | nter your email address here |               |  |
|  |               | Password                                                |                              |               |  |
|  |               |                                                         |                              |               |  |
|  |               | Sigr                                                    | -in                          | Exit          |  |
|  |               | <u>Forgot your passwo</u><br><u>Register as a new u</u> | rd?<br>ser?                  |               |  |
|  |               |                                                         |                              | _             |  |
|  |               |                                                         |                              |               |  |
|  |               |                                                         |                              |               |  |

#### You should see New Documents waiting for your review

| My Activities                                                             |                                                        | Employee Online Portal: Santa Rosa Junior College | 3                 | Sign out 🖸 |  |  |  |
|---------------------------------------------------------------------------|--------------------------------------------------------|---------------------------------------------------|-------------------|------------|--|--|--|
| SRJC                                                                      |                                                        |                                                   |                   |            |  |  |  |
|                                                                           |                                                        |                                                   |                   |            |  |  |  |
|                                                                           |                                                        | Home Page                                         |                   |            |  |  |  |
| Welcome                                                                   |                                                        |                                                   |                   |            |  |  |  |
| Use "My Activities" near the top left corner to accomplish what you need. |                                                        |                                                   |                   |            |  |  |  |
| When you are d                                                            | one, make sure you choose " <i>Sign out</i> " on the t | op right corner to protect your privacy.          |                   |            |  |  |  |
| 0                                                                         |                                                        | My Dashboard                                      |                   |            |  |  |  |
|                                                                           | My Payroll                                             | Documents                                         | Approvals         |            |  |  |  |
|                                                                           | 0 1 0                                                  |                                                   |                   |            |  |  |  |
|                                                                           | Pending Request                                        | New Documents                                     | Pending Approvals |            |  |  |  |
|                                                                           |                                                        |                                                   |                   |            |  |  |  |

# Go to My Activities

| My Activities     | Employee Online Portal: Santa Rosa Junior College         |
|-------------------|-----------------------------------------------------------|
| SRJC              |                                                           |
|                   |                                                           |
| ٢                 | Home Page                                                 |
| Welcome           |                                                           |
| Use "My Activitie | es" near the top left corner to accomplish what you need. |

When you are done, make sure you choose "Sign out" on the top right corner to protect your privacy.

## Select Documents

| My Activities |   |
|---------------|---|
| Home          | Ø |
| My Info       | Ø |
| My Benefits   | Ø |
| My Payroll    | Ø |
| Documents     | Ø |
| Approvals     | Ø |
| Settings      | Ø |

#### Review Documents/Attachment

New documents - documents that you need to review, agree/disagree with, or acknowledge that you have read.

History - contains previously viewed documents.

| New Documents History                       |           | listory  |            |        |                |
|---------------------------------------------|-----------|----------|------------|--------|----------------|
| Document                                    | Date Rece | eived    | Attachment | Action |                |
| I would like to Opt In for Emergency Alerts | 12/13/18  |          |            | Agreed |                |
|                                             |           |          | 1          |        | Defer          |
|                                             |           | 1)Reviev | v attachme | nt     | I Agree        |
|                                             |           |          |            |        | I do NOT agree |

## **Open Action Field**

|               | Histo      | bry        |         |
|---------------|------------|------------|---------|
| Date Received | Attachment | Action     |         |
| 03/07/19      | • •        | None Taken |         |
|               |            | Op         | en Choo |
|               |            |            |         |
|               |            |            |         |
|               |            |            |         |

#### 1)Select Action Box

# 2)Available selection options will appear

|            | History |                |
|------------|---------|----------------|
| Attachment | Action  |                |
|            | None    | ken 😢          |
|            |         | Defer          |
|            |         | O I Agree      |
|            |         | I do NOT agree |

#### Make a selection

New documents - documents that you need to review, agree/disagree with, or acknowledge that you have read.

History - contains previously viewed documents.

| New Documents                               |               | History    |                |  |
|---------------------------------------------|---------------|------------|----------------|--|
| Document                                    | Date Received | Attachment | Action         |  |
| I would like to Opt In for Emergency Alerts | 12/13/18      |            |                |  |
|                                             |               |            | Defer          |  |
|                                             |               |            | I Agree        |  |
|                                             |               |            | I do NOT agree |  |
|                                             |               |            |                |  |
|                                             |               |            | 2) Make a      |  |
|                                             |               |            | selection      |  |
|                                             |               |            |                |  |
|                                             |               |            |                |  |

A CONTRACTOR

## Finalize selection

| 3) 3   Iew documents - documents that you need to review, agree/disagree with, or acknowledge that you have read.   Iistory - contains previously viewed documents.   New Documents |               |            |                |  |
|----------------------------------------------------------------------------------------------------|---------------|------------|----------------|--|
| New Documents                                                                                                    |               | Histor     | у              |  |
| Document                                                                                                    | Date Received | Attachment | Action         |  |
| I would like to Opt In for Emergency Alerts                                                                                                    | 12/13/18      |            | Agreed To      |  |
|                                                                                                    |               |            | Defer          |  |
|                                                                                                    |               |            | O I Agree      |  |
|                                                                                                    |               |            | I do NOT agree |  |
|                                                                                                    |               |            |                |  |

## Post Document

New documents - documents that you need to review, agree/disagree with, or acknowledge that you have read.

History - contains previously viewed documents.

| New Documents                               |               |   | His        | story              |                 |
|---------------------------------------------|---------------|---|------------|--------------------|-----------------|
| Document                                    | Date Received |   | Attachment | Action             |                 |
| I would like to Opt In for Emergency Alerts | 12/13/18      | Ť |            | ✓ Agreed To        |                 |
|                                             |               |   |            |                    | Post            |
|                                             |               |   |            |                    |                 |
|                                             |               |   |            |                    | 1               |
|                                             |               |   |            | 4) Selec<br>when d | ct Post<br>Ione |

## Sign-out & you are done!

|                       | Employee Opling Bartala                                                                                    | Dente Dese Innies Cellens | Cine out |  |  |  |  |
|-----------------------|----------------------------------------------------------------------------------------------------|---------------------------|----------|--|--|--|--|
| My Activities         | Employee Online Portal:                                                                                    | Santa Rosa Junior College | Sign out |  |  |  |  |
| SRJC                  |                                                                                                    |                           |          |  |  |  |  |
| Employee Documents    |                                                                                                    |                           |          |  |  |  |  |
| New documents         | New documents - documents that you need to review, agree/disagree with, or acknowledge that you have read. |                           |          |  |  |  |  |
| History - contain     | s previously viewed documents.                                                                             |                           |          |  |  |  |  |
| New Documents History |                                                                                                    |                           |          |  |  |  |  |
| No information        | available                                                                                                  |                           |          |  |  |  |  |
|                       |                                                                                                    |                           | Post     |  |  |  |  |

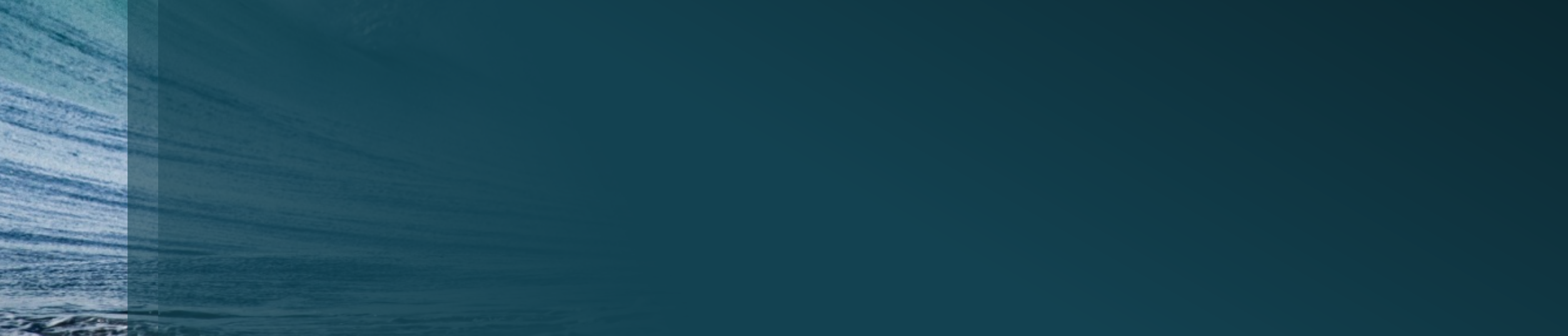

If you are unable to get into your Employee Online Portal and would like to Opt-In for Emergency alerts:

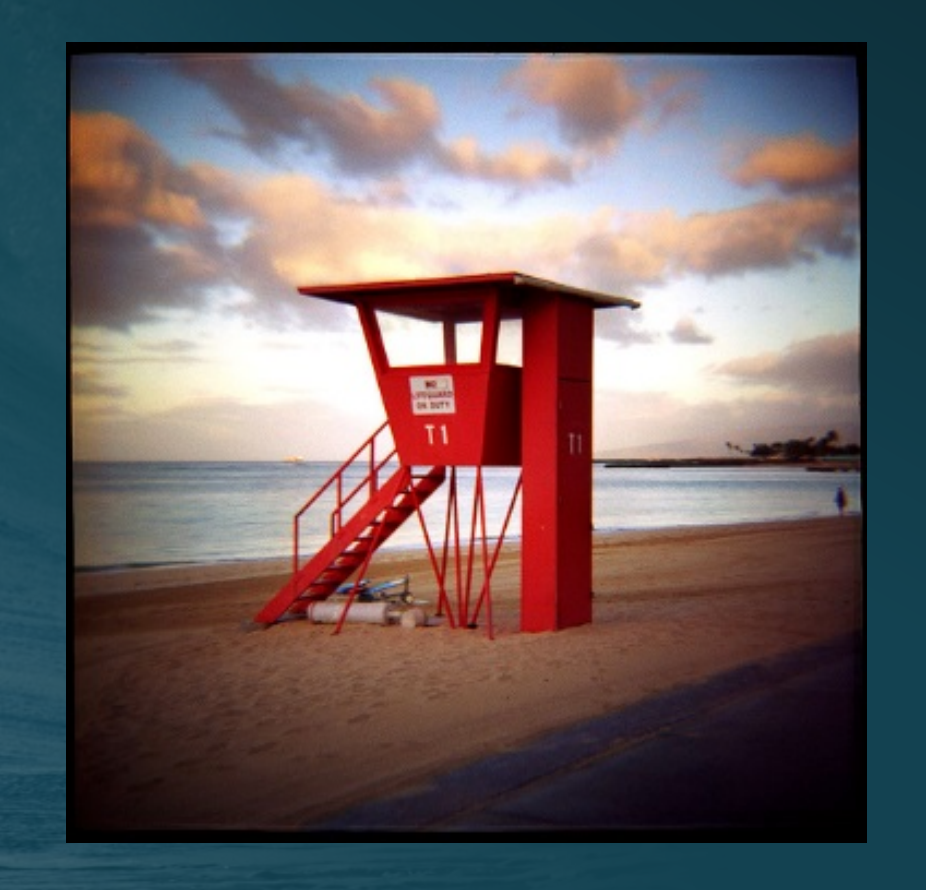

#### Contact:

- Human Resources Department
- bhodenfield@santarosa.edu